① 「振替·欠席受付」画面

「日度指定・月度指定」の場所が変わります。「持越」の日付が表記されます。

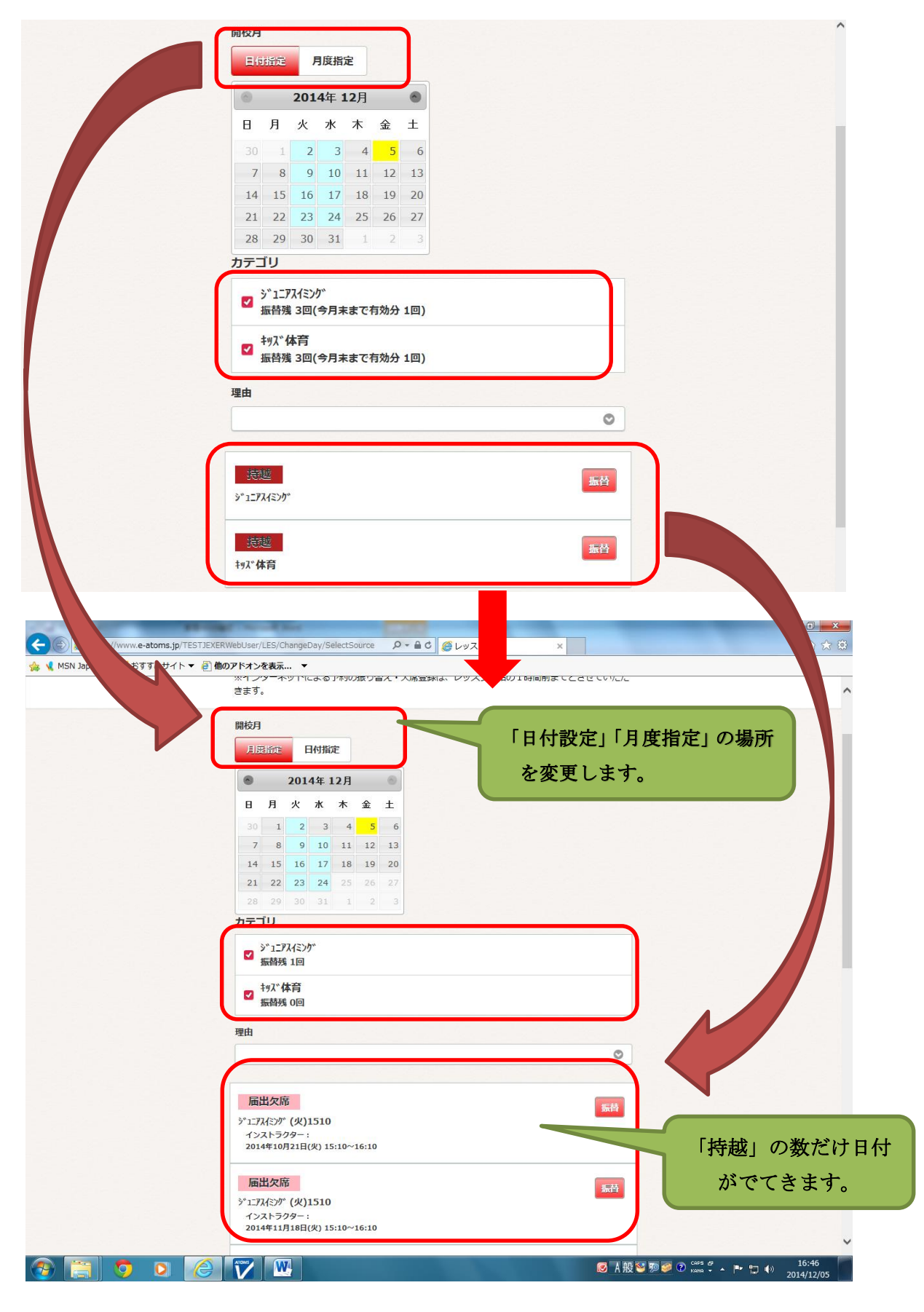

② 振替の空き状況が分かります

6名以上は「〇」、振替残5名以下になると「残り枠の数字」が表記されます

| () S https://www.e-atoms.jp/JEXERWebUser | LES/ChangeDay/S    | SelectDes                                     | tination       | -            |        | P-1          | C (クレッスン管理 ×                          |                      |
|------------------------------------------|--------------------|-----------------------------------------------|----------------|--------------|--------|--------------|---------------------------------------|----------------------|
|                                          | 条件を指定し             | ってくた                                          | <u>き</u> さい。   |              |        |              |                                       |                      |
|                                          |                    |                                               |                |              |        |              |                                       |                      |
|                                          | 開校日                |                                               |                |              |        |              |                                       |                      |
|                                          | 日付指定               | J                                             | し皮脂            | Ē            |        |              |                                       |                      |
|                                          |                    | 201                                           | 4年1            | 2日           |        | 0            |                                       |                      |
|                                          |                    | 4                                             |                | *            | Ŷ      | +            |                                       |                      |
|                                          | 20 1               | 7                                             | ~              |              | ж<br>Б | -            |                                       |                      |
|                                          | 7 8                | 9                                             | 10             | 4            | 12     | 13           |                                       |                      |
|                                          | 14 15              | 16                                            | 17             | 18           | 19     | 20           |                                       |                      |
|                                          | 21 22              | 23                                            | 24             | 25           | 26     | 27           |                                       |                      |
|                                          | 28 29              |                                               |                | 1            | 2      | 3            |                                       |                      |
|                                          | ○ 冬件約              | 47                                            |                |              |        |              |                                       |                      |
|                                          | U service          |                                               |                |              |        |              |                                       |                      |
|                                          |                    |                                               |                |              |        |              |                                       | =                    |
|                                          | 振替先のレ<br>※振替可能     | ッスン なレッ.                                      | の選択<br>スンだ     | マボタン<br>ごけが表 | をク     | リックれてい       | てください。<br>す。                          |                      |
|                                          |                    |                                               |                |              |        | _            |                                       |                      |
|                                          | »"1=P74=>0         | <sup>"</sup> (金):                             | 1720           |              | 1      |              |                                       |                      |
|                                          | インストラ              | クター:                                          | (A) 17         | 7.200.1      | e-20   |              | 選択                                    |                      |
|                                          | 2014412            |                                               | (血) 17         | .20 -1       | 0.2    |              |                                       |                      |
|                                          | シ゛ュニアスイミンク         | " (±)                                         | 0900           |              |        |              | 選択                                    |                      |
|                                          | インストラ<br>2014年12   | クター:<br>月06日(                                 | (±) 09         | 9:00~1       | 0:00   |              |                                       |                      |
|                                          |                    |                                               |                |              | -      |              |                                       | -                    |
|                                          | ショニアスイミンク          | "(土):<br>//////////////////////////////////// | 1525           |              |        |              | 選択                                    |                      |
|                                          | 2014年12            | 月06日(                                         | ( <u>±)</u> 15 | 5:25~1       | 6:25   | -            |                                       | 16:14                |
|                                          |                    | angeoa                                        |                |              |        |              | ◎ A 股 ¥ 駒                             | 2014/12/05           |
| 🥁 📢 MSN Japan (4) 🔽 おすすめサイト 🔻 🗿 他        | のアドオンを表示.          | 🔻                                             | -11.1          |              |        |              |                                       |                      |
|                                          | ATT CIBACO         |                                               | _ • •          |              |        |              |                                       | ^                    |
|                                          | 開校日                |                                               |                |              |        |              |                                       |                      |
|                                          | 月慶愷定               | 日作                                            | 村指定            |              |        |              |                                       |                      |
|                                          | 6                  | 2014                                          | 年12月           | 月            | 0      |              |                                       |                      |
|                                          | 日月                 | 火 7                                           | <b>水</b> 木     | 金            | ±      |              | 振替の空き残数                               | 女力5                  |
|                                          | 30 1               | 2                                             | 3              | 4 5          | 6      |              | 表記されます                                | 0                    |
|                                          | 14 15              | 16                                            | 10 1           | 18 19        | 20     |              |                                       |                      |
|                                          | 21 22              | 23                                            | 24 2           | 25 26        | 27     |              |                                       |                      |
|                                          | 28 29              |                                               |                | 1 2          |        |              |                                       |                      |
|                                          | ○ 条件絞              | Δ                                             |                |              |        |              |                                       |                      |
|                                          |                    |                                               |                |              |        |              | /                                     |                      |
|                                          | 振替先のレッ<br>※振替可能な   | スンの                                           | 選択ボタンだけが       | タンをク         | リック    | フしてく<br>います。 | さい。                                   |                      |
|                                          |                    |                                               |                |              |        |              |                                       |                      |
|                                          | ን° 1Ξ72/ミンク°       | (±)09                                         | 000            |              |        |              | <b>X</b> R                            |                      |
|                                          | インストラク<br>2014年12月 | 7夕一:<br>306日(土                                | ) 09:00        | 0~10:00      |        |              | · · · · · · · · · · · · · · · · · · · | 選択                   |
|                                          | 31° 1-77 (21/1°    | (+)10                                         | 05             |              |        |              |                                       |                      |
|                                          | インストラク             | (1)10<br>79-:                                 | 10.0           |              |        |              | 選択                                    | 57236-0              |
|                                          | 2014412            | 130H(I                                        | , 10:05        | , -11:05     |        |              | 空き:5名                                 | ±C***                |
|                                          | シャコニアスイミング         | (±)14                                         | 20             |              |        |              | 選択                                    |                      |
|                                          | 2014年12月           | ]06日(土                                        | ) 14:20        | 0~15:20      |        |              | · 違志:                                 |                      |
|                                          | >*1=P2{=>0*        | (土)15                                         | 25             |              |        |              |                                       | 選択                   |
|                                          | インストラク<br>2014年12月 | 79-:<br>106日(土                                | ) 15:25        | 5~16:25      |        |              | 選択                                    |                      |
|                                          |                    |                                               |                |              |        |              | ···考室                                 | 空き:5名                |
|                                          | W                  | 4                                             |                |              |        |              |                                       | ₩ <sup>1</sup> 12/05 |

③「振替・予約キャンセル」が「振替先と振替元」が表記されます。

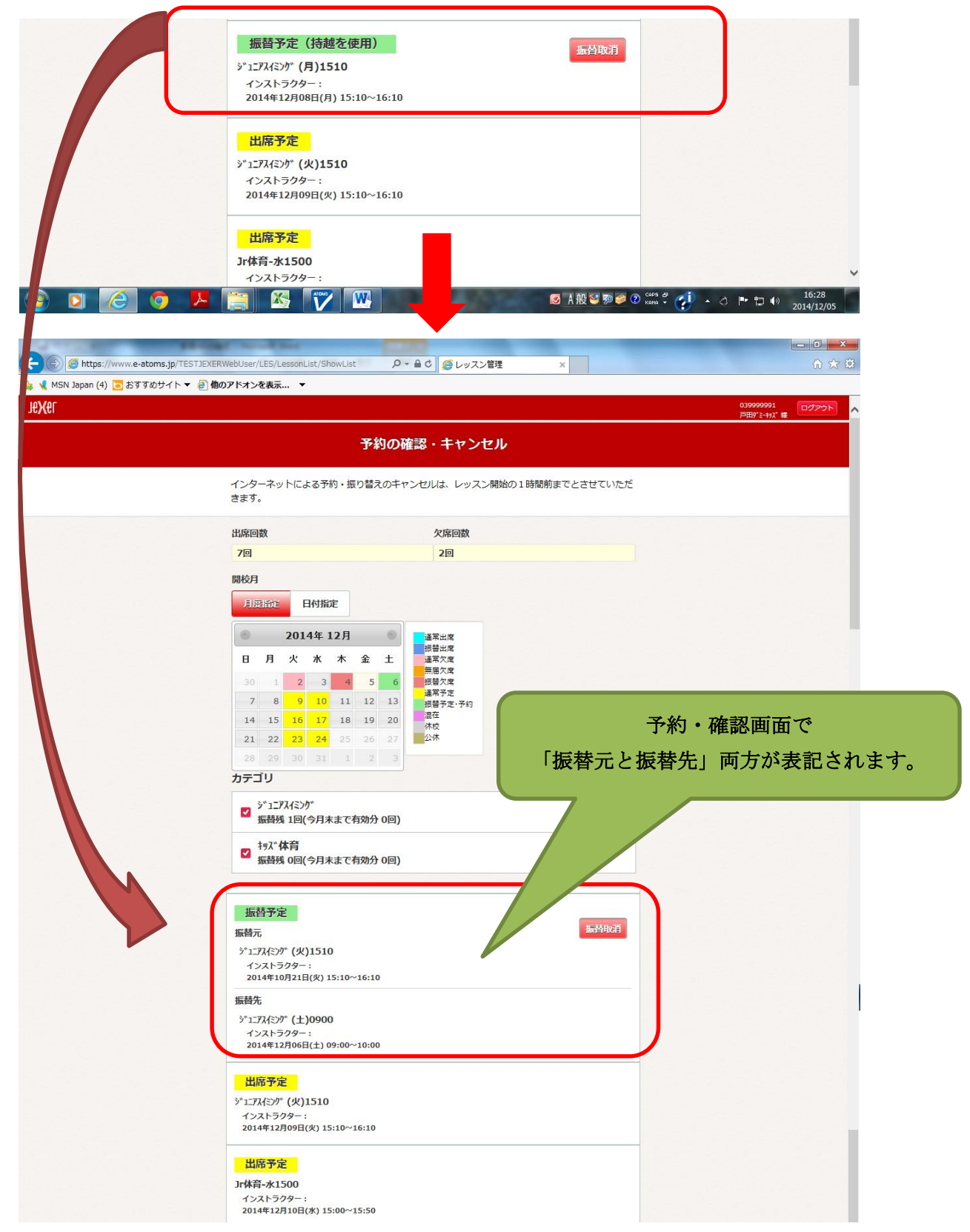

※10月にお休みなどが残っている場合は表記されます。

残っていない場合は表記されません。

| https://www.e-atoms.jp/TE | STJEXERWebUser/LES/ChangeDay/SelectSource P・ 🔒 C 🧭 レッスン管理 🗙 |                           |
|---------------------------|-------------------------------------------------------------|---------------------------|
| MSN Japan (4) 💽 おすすめサイト 🔹 | / ● 他のアドオンを表示 ▼                                             |                           |
| er                        |                                                             | 039999991<br>戸田9*ミーキャス* 様 |
|                           | 振替・欠席受付                                                     |                           |
|                           | ※インターネットによる予約の振り替え・欠席登録は、レッスン開始の1時間前までとさせていただ<br>きます。       |                           |
|                           | 開校月                                                         |                           |
|                           | 月度除在 日付指定                                                   |                           |
|                           | ● 2014年 11月 ●                                               |                           |
|                           | 日月火水木金土                                                     |                           |
|                           | 26 27 28 29 30 31 1                                         |                           |
|                           | 2 3 4 5 6 7 8                                               |                           |
|                           | 9 10 11 12 13 14 15<br>16 17 18 19 20 21 22                 |                           |
|                           | 23 24 25 26 27 28 29                                        |                           |
|                           | 30 1 2 3 4 5 6                                              |                           |
|                           | カテゴリ                                                        |                           |
|                           | >*1_77.4%>//*                                               |                           |
|                           | 一振码线 2回                                                     |                           |
|                           | ✓ <sup>±</sup> 9,7*体育<br>振替残 0回                             |                           |
|                           | 28th                                                        |                           |
|                           | 理II                                                         |                           |
|                           |                                                             |                           |
|                           |                                                             |                           |
|                           | 3000 振替                                                     |                           |
|                           | 1)x1,50,00,00                                               |                           |
|                           |                                                             | 17 🐼 🕐 🕞 👘 🚛 17           |